**App Store**を開き「VNC Viewer」と検索し、右図のアプリ(無料)をインストールしてください。

ST2-HiFiにUSB WiFi DongleもしくはLANケーブルが接続されていることを確認し、電源を付けてください。

別売の「USB WiFi Dongle」で接続されていた方はAppleのWiFi設定から 「ST2-〇〇〇」(〇部はお使いのシリアル先頭0を除いた数字が表示され ます)を選択してください。 パスワードは「calibration」です。

LANケーブルで接続されていた方はST2-HiFiに繋いでいる物と同一のネット ワークを選択してください。

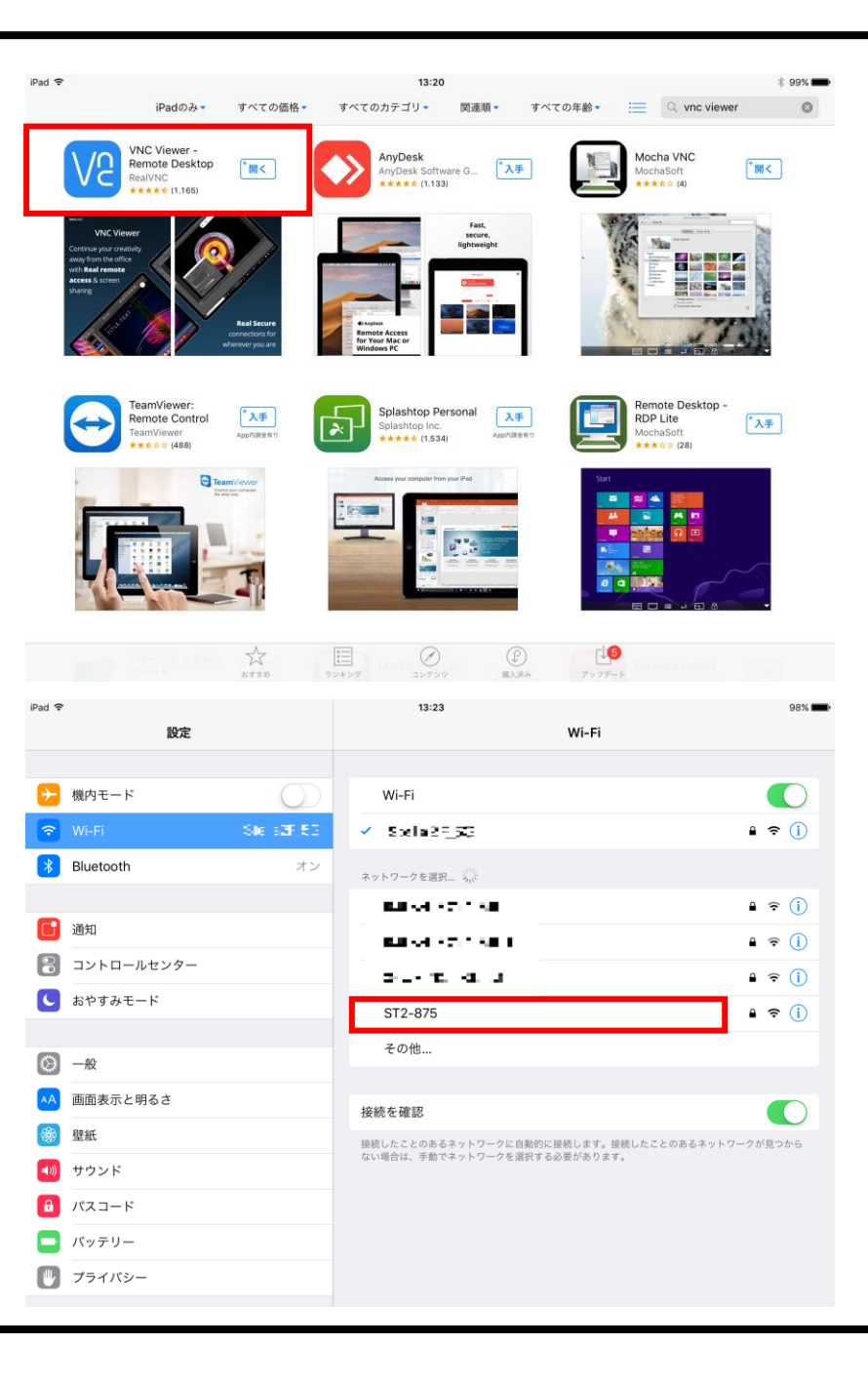

「VNC Viewer」を開くと右ポップアップが表示されますので「OK」を押してください。

右図が表示されない場合はAppleの設定から 「プライバシー」→「ローカルネットワーク」と進み、「VNC Viewer」をオンにし てください。

| Access your co           | omputers on      |
|--------------------------|------------------|
| the g                    | go               |
| <b>"VNC Viewer"が</b>     | ローカルネッ           |
| トワーク上のデバ                 | イスの検索お           |
| よび接続を求め                  | イ <b>ています。</b>   |
| VNC Viewer needs to      | access the local |
| network so you car       | n discover and   |
| connect to local         | /NC Servers.     |
| 許可しない<br>Company Company | ОК               |
| • • •                    | •                |

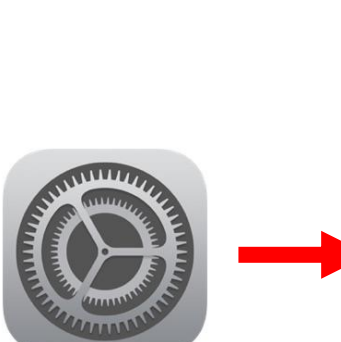

| 12:4       | 4 4                | .ıl ≎ ■) |
|------------|--------------------|----------|
|            | 設定<br>スクリーンタイム     | ,        |
|            |                    |          |
| $\bigcirc$ | 一般                 | >        |
|            | コントロールセンター         | >        |
| AA         | 画面表示と明るさ           | >        |
|            | ホーム画面              | >        |
| Ì          | アクセシビリティ           | >        |
| *          | 壁紙                 | >        |
|            | Siriと検索            | >        |
| [Ŀ]        | Face IDとパスコード      | >        |
| SOS        | 緊急SOS              | >        |
| ۲          | 接触通知               | >        |
|            | バッテリー              | >        |
|            | プライバシー             | >        |
|            |                    |          |
| Å          | App Store          | >        |
| -          | Wallet & Apple Pay | >        |

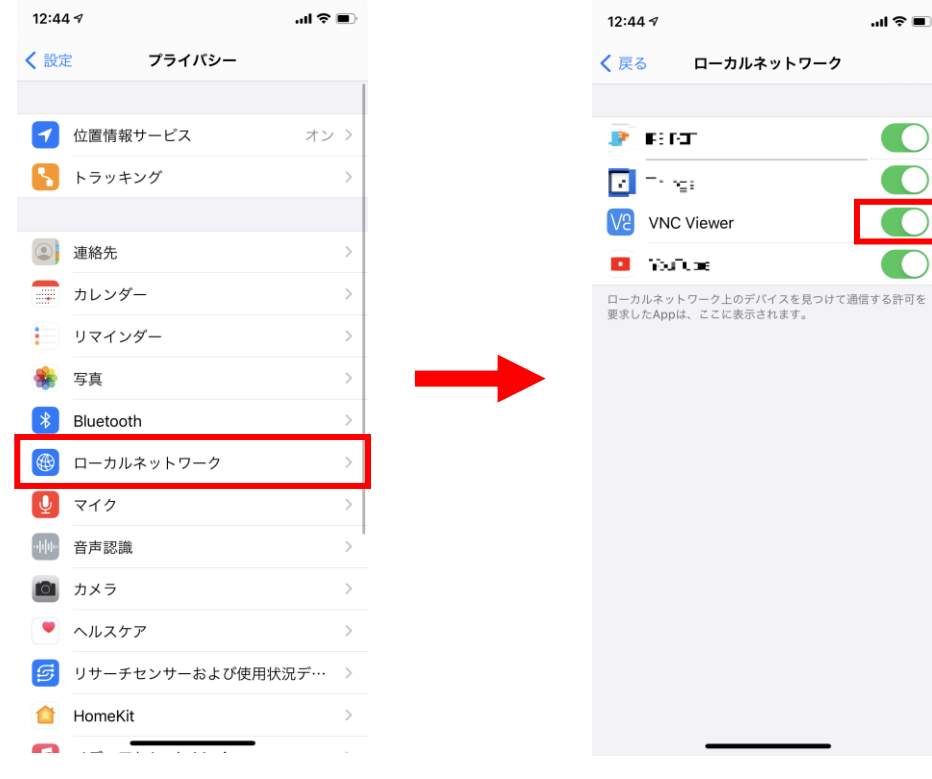

## スワイプして画面を進めてください。

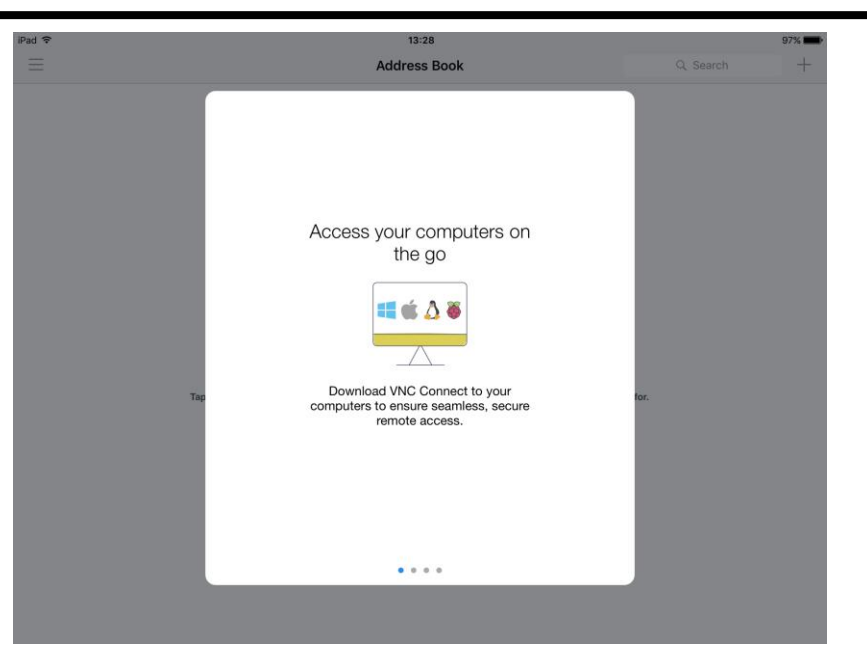

「Get Started」を選択してください。

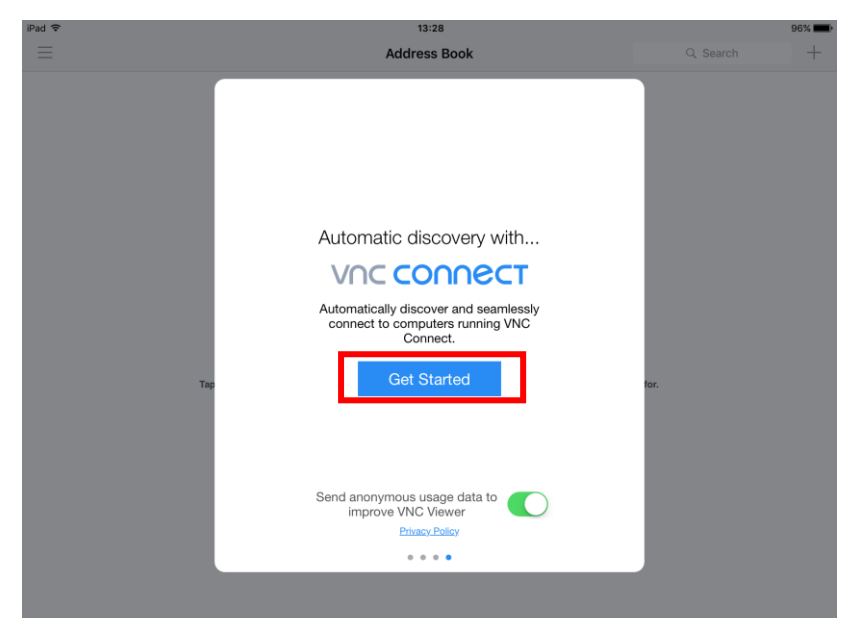

「Get Started」を選択すると右画面になります。 左側のタブが表示されていない方は「≡」をタップしてください。

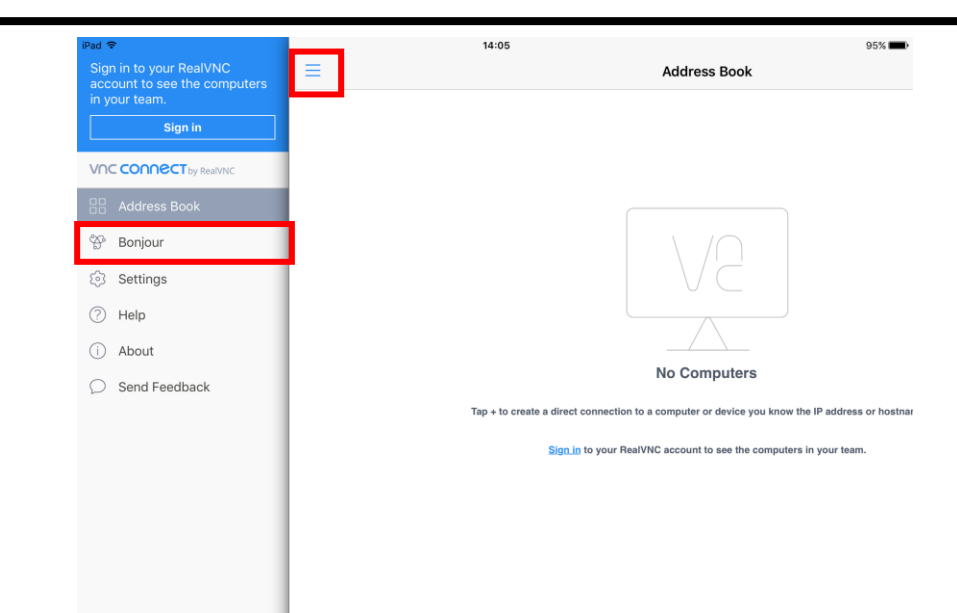

「Bonjour」タブを選択してください。 USB WiFi Dongleを使用している場合は右図のようなST2-HiFiのみ表示されます。 LANケーブルを使用している場合は同一回線に接続している機器も表示されるため、右図の「VNC server on ST2-〇〇」を選択してください。

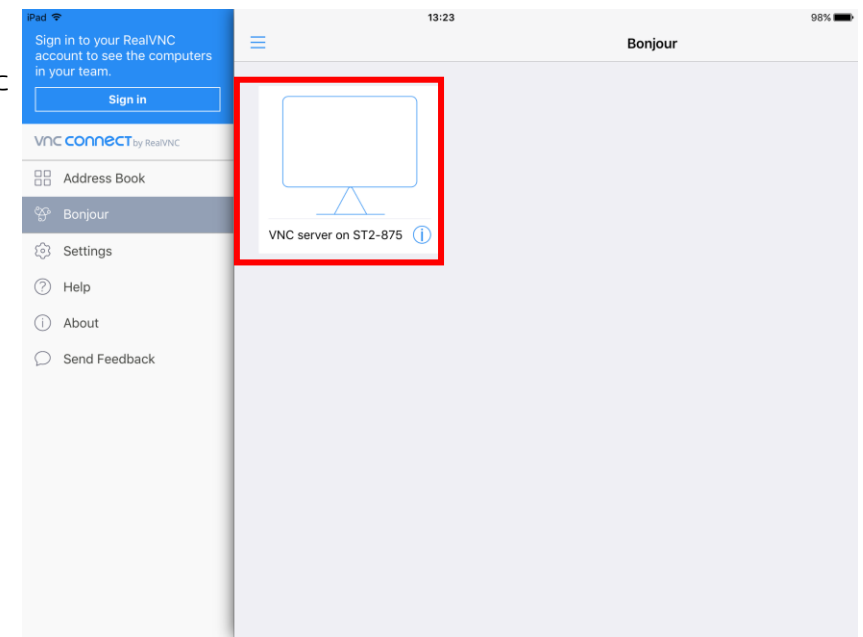

警告文が出ますが問題ありませんので「Connect」を選択してください。

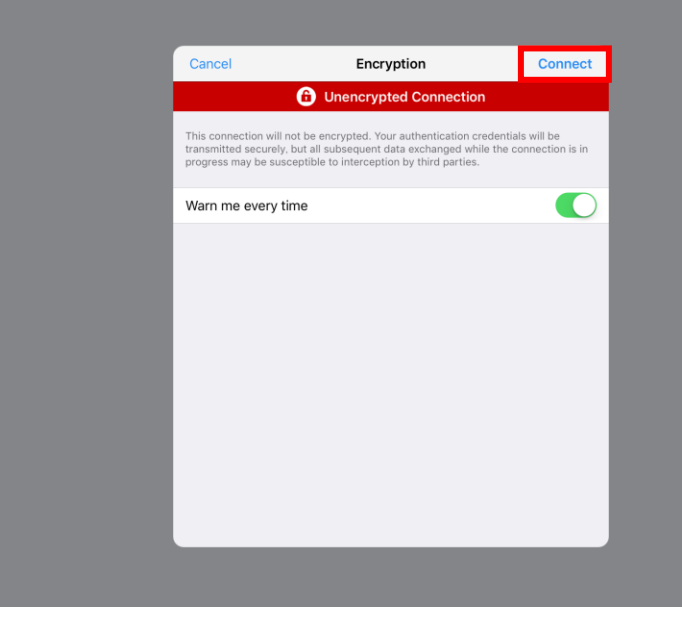

Passwordを入力してください。 Passwordはシリアルナンバーの番号部全てです。

例えばST2 000875 の場合は「000875」がパスワードとなります。 入力して「Continue」を選択してください。

パスワードが間違っていなければST2 HiFi と接続されます。 初回接続時は操作方法のチュートリアルが表示されます。 読み進めていただくか、必要なければSkip してください。

## 設定完了です。

| 3. Neutral - 2.0                  | TRINNO                    |
|-----------------------------------|---------------------------|
| INPUT                             |                           |
| AES SPDIF Analog 1 SE Analog 2 SE | Analog 3 Bal Analog 4 Bal |
|                                   |                           |
|                                   |                           |
|                                   | 10 <sup>db</sup> + мите   |
| PRESETS CHANNELS                  | Master<br>SETTINGS 48 hHz |

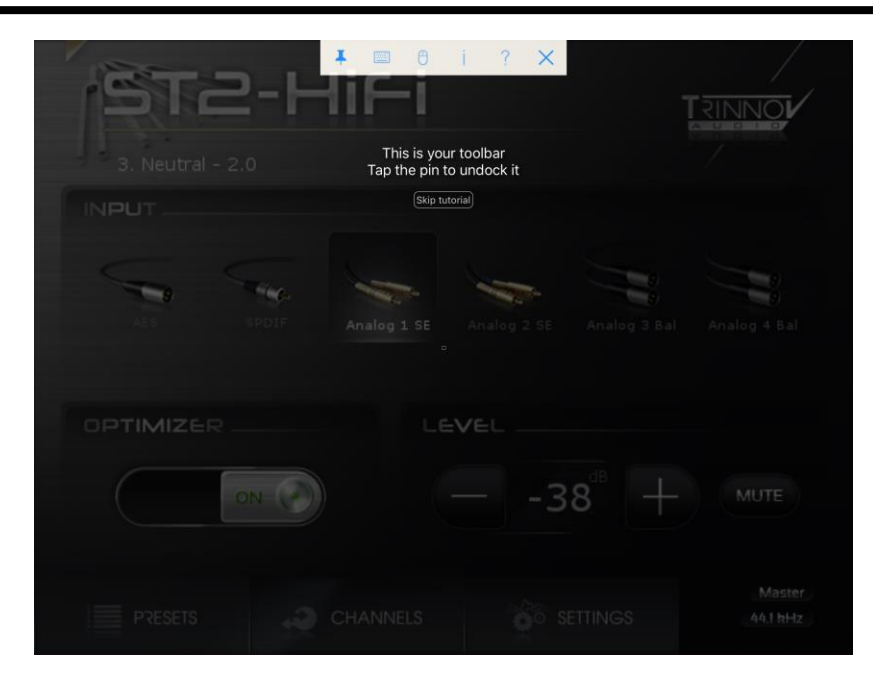

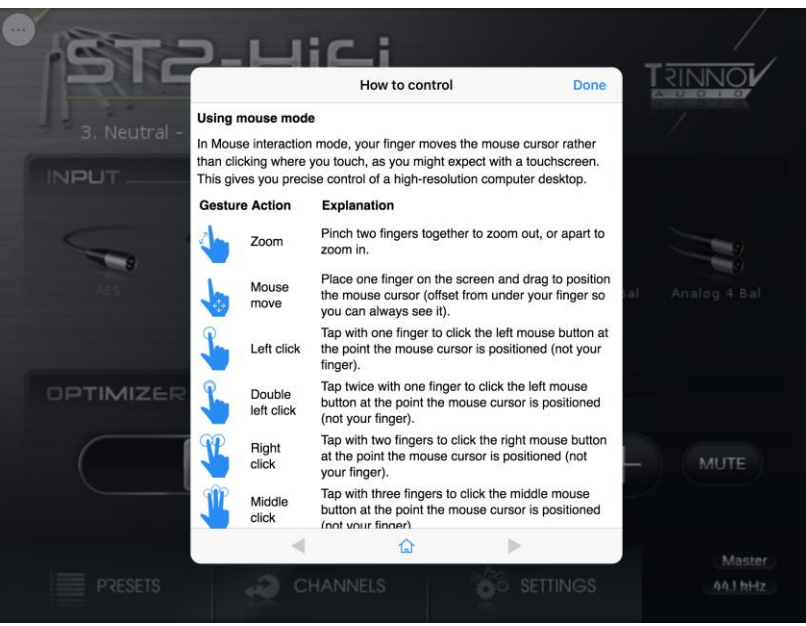